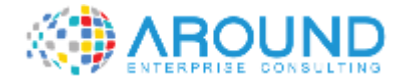

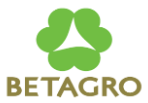

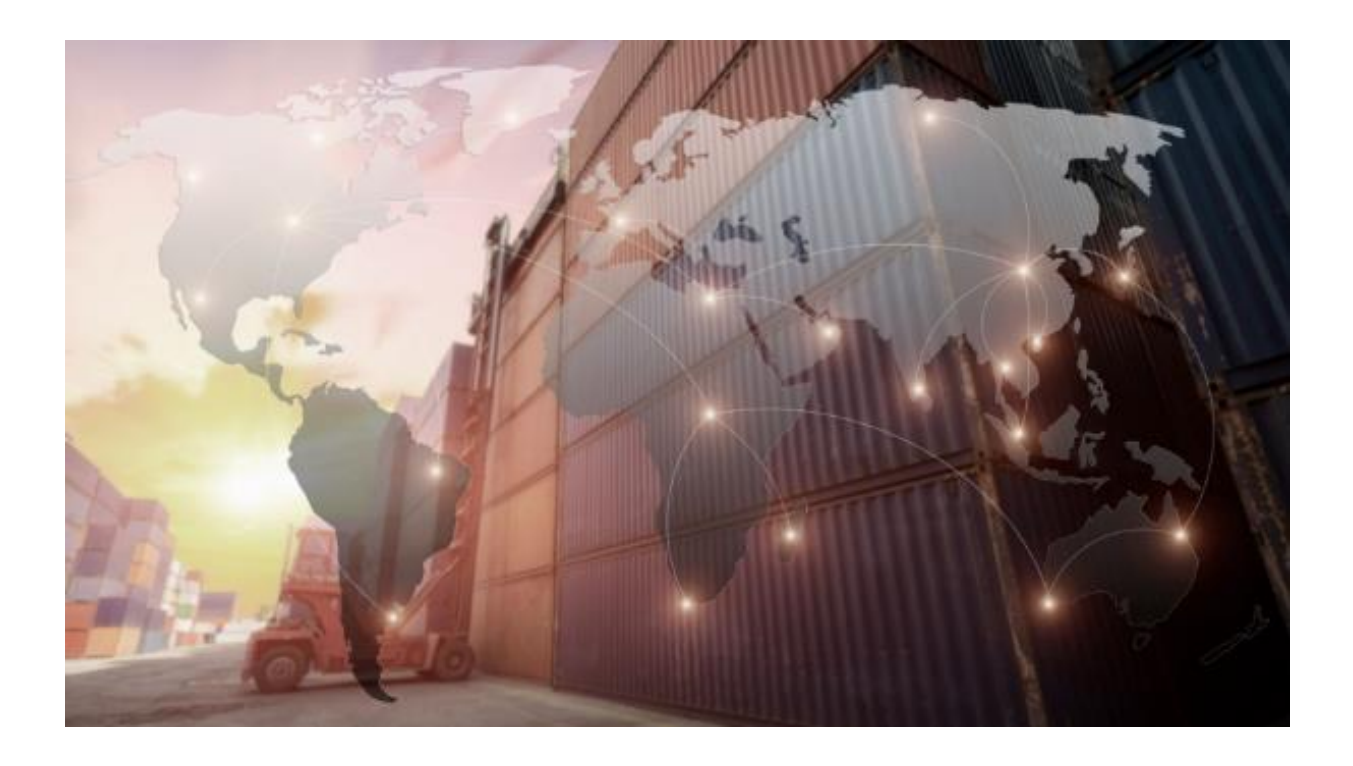

#### **Key User Training Document**

#### **PP\_SLH102** Resource Maintenance

16 / Nov / 2021

Version: 1.0

Author: Wanchaloem Sakkawattana

**Check-In Class** 

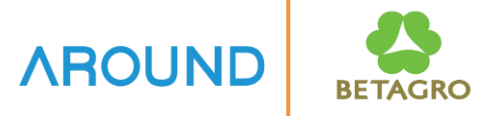

Please scan for Check-In Class.

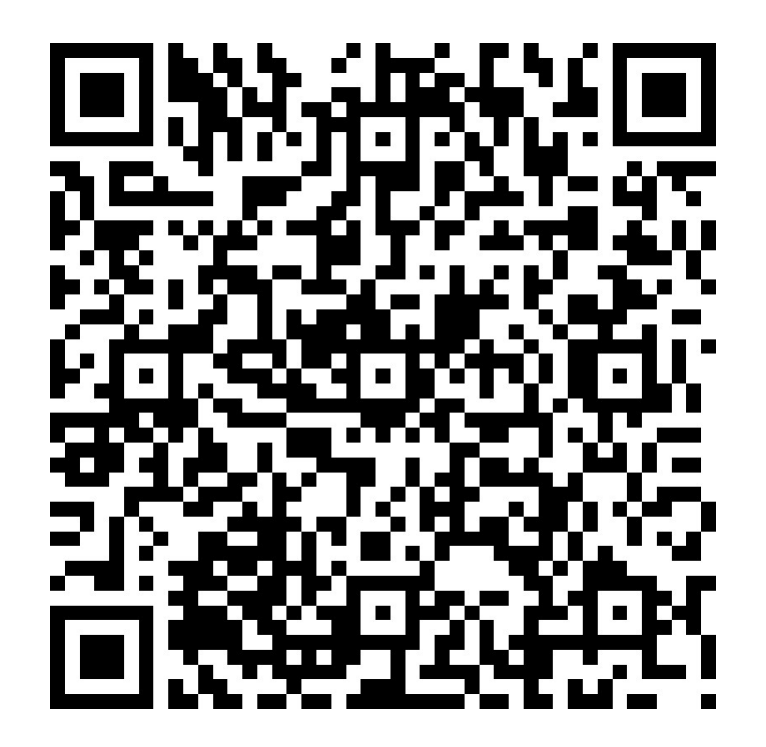

# **Course Information**

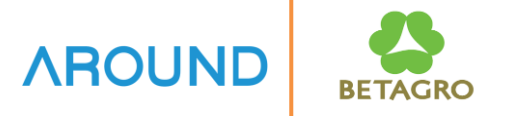

| Course ID                                 | PP_SLH102                                                                                       |
|-------------------------------------------|-------------------------------------------------------------------------------------------------|
| <b>Course Description</b>                 | Resource Data Maintenance                                                                       |
| Course Duration                           | 2 Hrs                                                                                           |
| Course Pre-requisite                      | N/A                                                                                             |
| <b>Course Objective</b><br>(วัตถุประสงค์) | To understand concept of SAP Resource                                                           |
| Table of Content                          | <ul> <li>Create Resource</li> <li>Change / Display Resource</li> <li>Resource Report</li> </ul> |
| Output                                    | The trainees understand concepts of Resource and able to execute the related function.          |

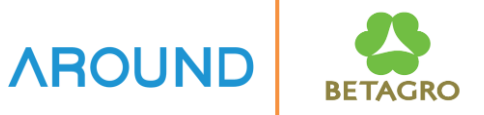

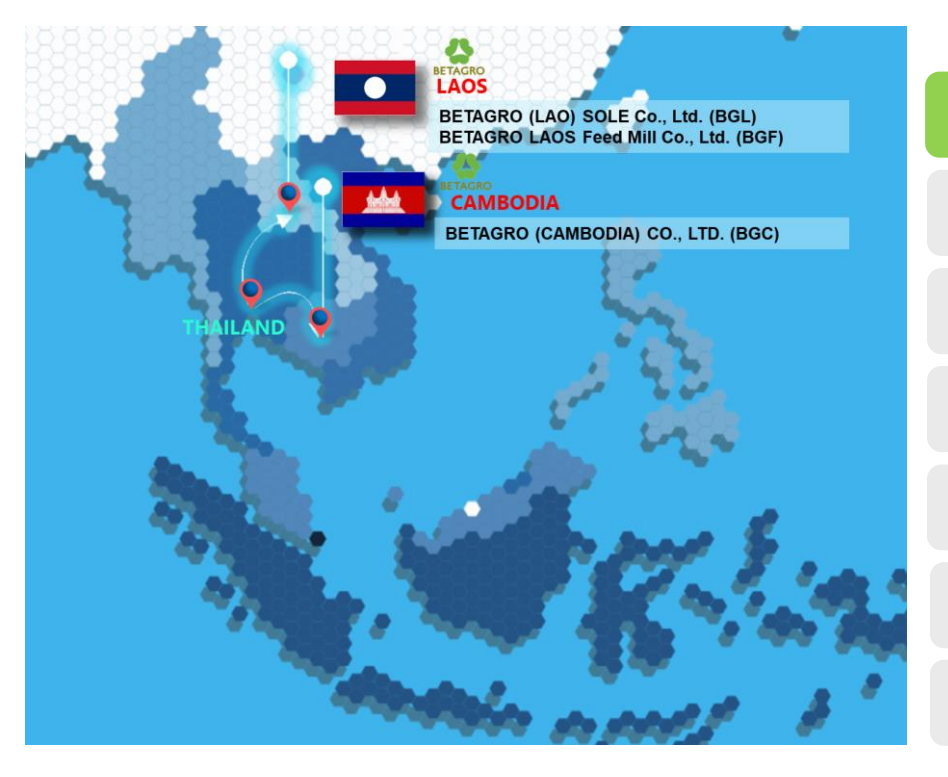

#### **Cause Overview**

#### **Resource Overview**

**Create Resource** 

**Change Resource** 

**Display Resource** 

**Report for Resource** 

# **IB-C-PP-010-060 Resource Maintenance** for Slaughterhouse

SAP Implementation Project AROUND Module: Production Planning BETAGRO IB-C-PP-010-060 : Resource Maintenance for Slaughterhouse Roles Version: 1.0 Created Date: 15/08/2021 By: Narongsak M. Resource Requestor 02 Request for Fill in Resource Start Resource Maintenance Resource Form Maintenance Form SAP 03 Check Existing Resource 04 Yes in system Resource Exist? (CR60) SAP Production (Resource Administrator) 06 IB-C-PP-010-070 05 Check Cost Center Master Recipe Change Resource End Activity Price Maintenance for (CRC2) (KSBT) Slaughterhouse IB-L-COCCA-020-020 07 08 Activity type price Overhead Cost Planning <-No-Create Resource Process Exist? (CRC1)

BETAGRO

**AROUND** 

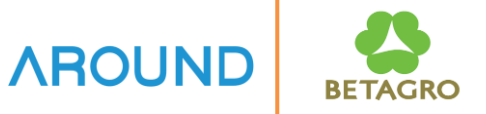

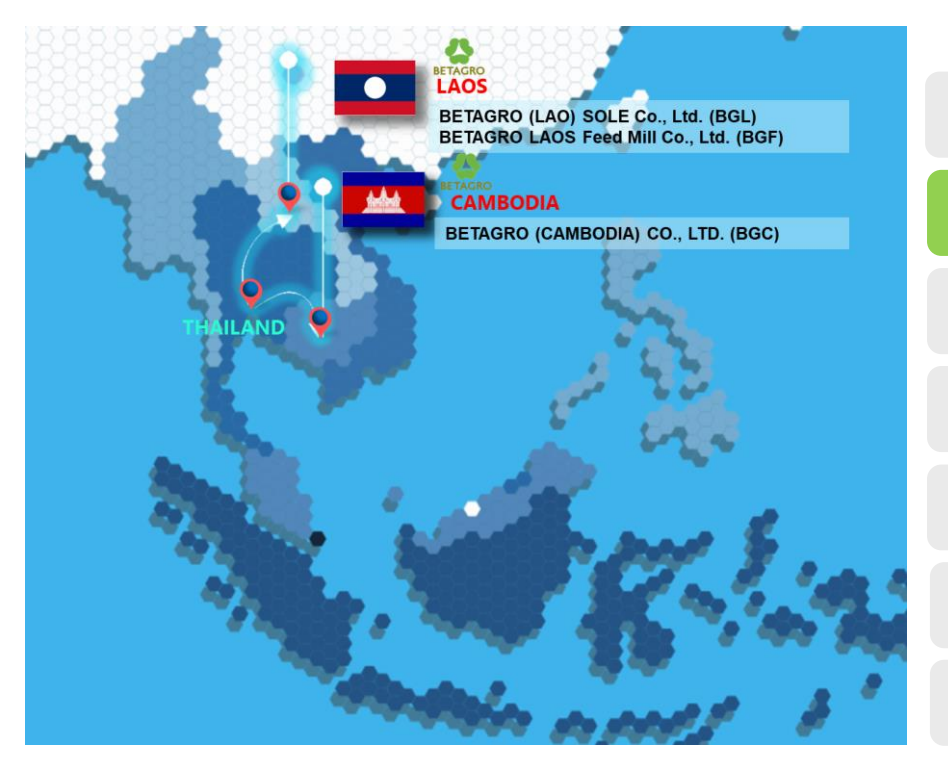

#### **Cause Overview**

#### **Resource Overview**

**Create Resource** 

**Change Resource** 

**Display Resource** 

**Report for Resource** 

#### **Resource: Overview**

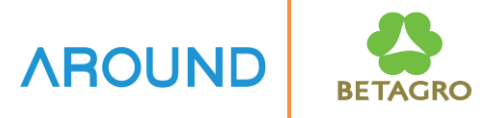

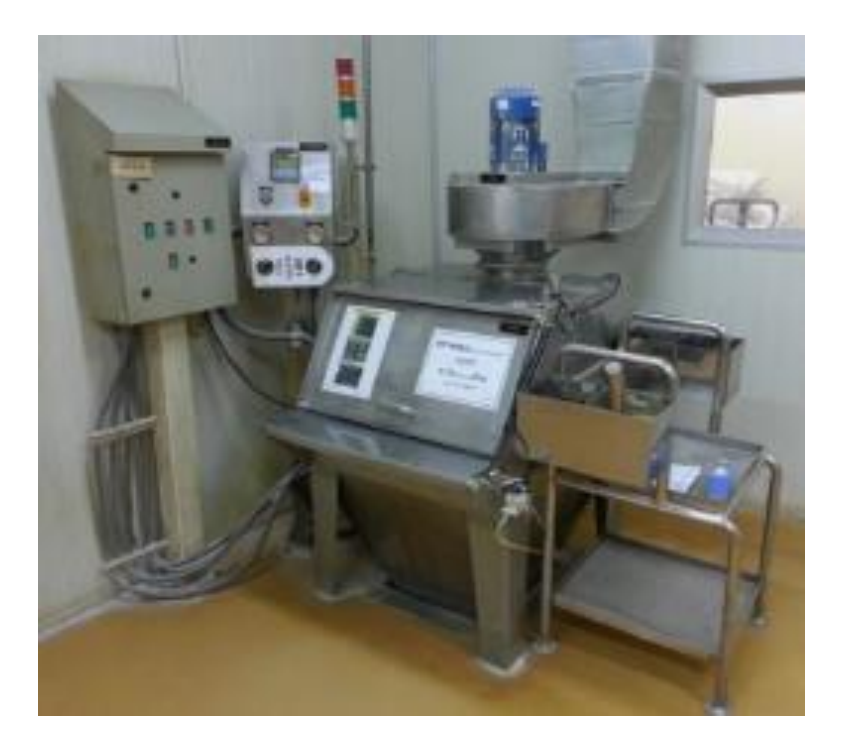

**Resources** are production facilities and persons involved in a production process that have capacities. They are subdivided into categories to specify their suitability for certain purposes or their use in certain processes.

### **Resource: Key Data Structure**

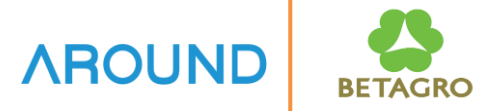

Resource Code

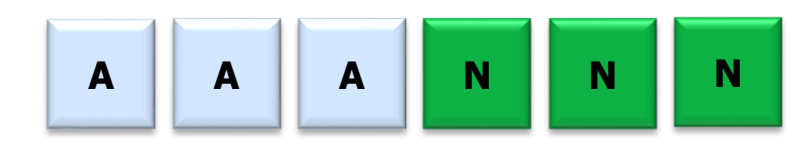

| Character | Description        |
|-----------|--------------------|
| AAA       | Production Process |
| NNN       | Running No.        |

#### Example

| Plant | Resource | Resource Description                  |
|-------|----------|---------------------------------------|
| H5C1  | OVN001   | Overnight chill                       |
| H5C1  | PRI001   | Sperate Carcass-Pull T_L-Jowl Cutting |
| H5C1  | PRI002   | Deskining Shoulder                    |
| H5C1  | PRI003   | Deskining Loin, Collar, Belly         |
| H5C1  | PRI004   | Shoulder Cutting                      |
| H5C1  | PRI005   | Ham Cutting                           |
| H5C1  | OVN001   | Overnight chill                       |

**Resource Maintenance : Transactions** 

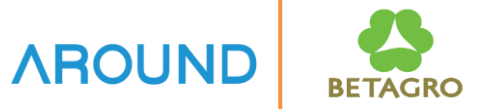

Transaction Code to maintenance the Resource including

T-Code: **CRC1** Create Resource

T-Code: **CRC2** Change Resource

T-Code: **CRC3**, **CR05** Display/List Resource

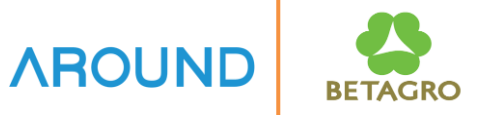

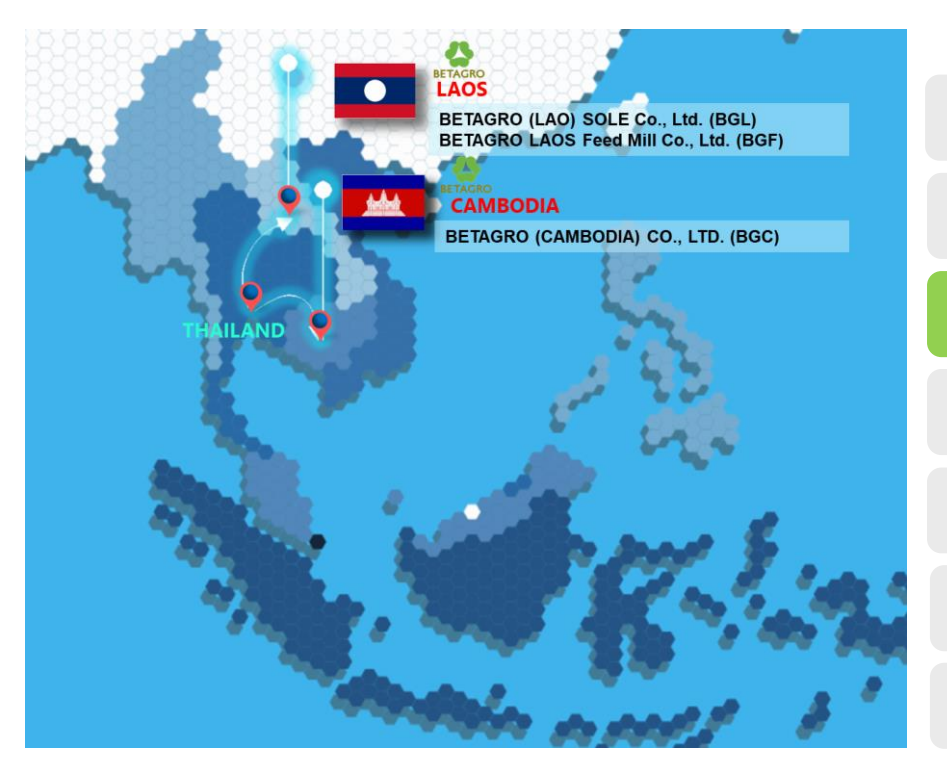

**Cause Overview** 

**Resource Overview** 

**Create Resource** 

**Change Resource** 

**Display Resource** 

**Report for Resource** 

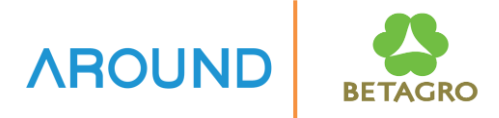

| Er <u>R</u> esource <u>E</u> dit <u>G</u> oto | Extr <u>a</u> s System <u>H</u> elp |
|-----------------------------------------------|-------------------------------------|
| Ø                                             |                                     |
| Create Resource:                              | Initial Screen                      |
| Basic Data                                    |                                     |
|                                               |                                     |
|                                               |                                     |
| Plant                                         | h5cl                                |
| Resource                                      | PRI001 2                            |
|                                               |                                     |
| Basic data                                    |                                     |
| Resource category                             |                                     |
| Copy from:                                    |                                     |
| Plant                                         |                                     |
| Conv from resource                            |                                     |
|                                               |                                     |
| ·                                             |                                     |
|                                               |                                     |
|                                               |                                     |
|                                               |                                     |
|                                               |                                     |

- 1. Plant: Define Plant Code
- 2. Material: Define Resource Code
- **3. Resource category:** Define Resource category, Fixed "0008 Processing unit"

Press Enter

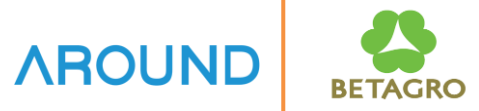

|                                                                                                    | e: Basic Data                                                           |                                   |                              |            |  |
|----------------------------------------------------------------------------------------------------|-------------------------------------------------------------------------|-----------------------------------|------------------------------|------------|--|
| N 1777                                                                                                    |                                                                         |                                   |                              |            |  |
| 🖕 L 🔲 I emplate                                                                                                  |                                                                         |                                   |                              |            |  |
| ant                                                                                                    | H5C1                                                                    |                                   | BGC-Swine Cutup              | 4          |  |
| source                                                                                                    | PRI001                                                                  | <u> </u>                          | Sperate Carcass-Pull T_L-Jow | l Cutting  |  |
|                                                                                                    |                                                                         |                                   |                              |            |  |
| Basic Data Default                                                                                               | Values Capacities                                                       | Schedu                            | ling Costing                 |            |  |
|                                                                                                    |                                                                         |                                   |                              |            |  |
| General Data                                                                                                    |                                                                         |                                   |                              |            |  |
| Resource Category                                                                                                | 8000                                                                    |                                   | Processing unit              |            |  |
| Person Responsible                                                                                               | 5                                                                       |                                   | Production/Planning : Admir  | 1          |  |
| Location                                                                                                    |                                                                         |                                   |                              |            |  |
| QDR System                                                                                                    |                                                                         |                                   |                              |            |  |
| Supply Area                                                                                                    | 6                                                                       |                                   | All back list to use a       |            |  |
| Usage 009 All task list types                                                                                    |                                                                         |                                   |                              |            |  |
| Trainston matrix                                                                                                 |                                                                         |                                   |                              |            |  |
| Dackiush                                                                                                    |                                                                         |                                   | Advanced Flanning            |            |  |
| Standard Value Maintenan                                                                                         | ice                                                                     |                                   |                              |            |  |
| Standard Value Key                                                                                               | ZSH1                                                                    |                                   | Standard Value for SLH       |            |  |
| · · · · · · · ·                                                                                                  | iew                                                                     |                                   |                              |            |  |
| Standard Values Overv                                                                                            | Rule for Maint.                                                         |                                   | Description                  | <b>•••</b> |  |
| Standard Values Overv<br>Key Word                                                                                |                                                                         | -                                 |                              |            |  |
| Standard Values Overv<br>Key Word<br>Machine Time                                                                | no checking                                                             |                                   |                              |            |  |
| Standard Values Overv<br>Key Word<br>Machine Time<br>Labor Time                                                  | no checking<br>no checking                                              | •                                 |                              |            |  |
| Standard Values Overv<br>Key Word<br>Machine Time<br>Labor Time<br>Loss Time                                     | no checking<br>no checking<br>no checking                               | *<br>*                            |                              |            |  |
| Standard Values Overv<br>Key Word<br>Machine Time<br>Labor Time<br>Loss Time<br>Overhead Time1                   | no checking<br>no checking<br>no checking<br>no checking                | *<br>*<br>*                       |                              |            |  |
| Standard Values Overv<br>Key Word<br>Machine Time<br>Labor Time<br>Loss Time<br>Overhead Time1<br>Overhead Time2 | no checking<br>no checking<br>no checking<br>no checking<br>no checking | *       *       *       *       * |                              |            |  |

- 4. **Resource Description:** Define description of Resource
- 5. Person Responsible: Define Person Responsible, Fixed "001 Production/Planning : Admin 1"
- 6. Usage: Define Resource Usage, Fixed "009 All task list types"
- 7. Standard Value Key: Define Standard Value Key, Fixed "ZSH1 Standard Value for SLH"

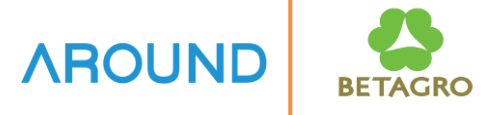

Table 28: Standard Value Key for Slaughterhouse

| Standard Value Key | Description           | Standard Value | Unit | Activity Type |
|--------------------|-----------------------|----------------|------|---------------|
| ZSH1               | Standard value<br>for | Machine Time   | Н    | Х             |
|                    |                       | Labor Time     | Н    | Х             |
|                    |                       | Loss Time      | Н    | Х             |
| Sidugitterno       |                       | Overhead Time1 | Н    | Х             |
|                    |                       | Overhead Time2 | Н    | Х             |
|                    |                       | Rental         | Н    | Х             |

Standard Value for Salughterhouse

| Table 31: | Slaughterhouse  | Standard | Value |
|-----------|-----------------|----------|-------|
| Tuble 01. | Sludgitternouse | Standard | value |

| Parameter | Text           | Description    | Original | Dimension | Std.<br>value | Unit |
|-----------|----------------|----------------|----------|-----------|---------------|------|
| Z001      | Machine Time   | Machine Time   | 2        | TIME      | 0             | Н    |
| Z002      | Labor Time     | Labor Time     | 2        | TIME      | 0             | Н    |
| Z007      | Loss Time      | Loss Time      | 2        | TIME      | 0             | Н    |
| Z004      | Overhead Time1 | Overhead Time1 | 2        | TIME      | 0             | Н    |
| Z005      | Overhead Time2 | Overhead Time2 | 2        | TIME      | 0             | Н    |

Formulas for Slaughterhouse

| Table 34: | Formulas for   | Slaughterhouse   |
|-----------|----------------|------------------|
| rabie o n | i onnaiao i oi | olaagiiteinioaoe |

| Form. | Formula description | Formula                  | Gen. | Cost | Сар | CA | Sched |
|-------|---------------------|--------------------------|------|------|-----|----|-------|
| Z0001 | Machine Time        | Z001 * SAP_09 / SAP_08   | Х    | Х    | Х   |    | Х     |
| Z0002 | Labor Time          | Z002 * SAP_09 / SAP_08   | Х    | Х    | Х   |    | Х     |
| Z0007 | Loss time           | Z007 * SAP_09 / SAP_08   | Х    |      |     |    |       |
| Z0004 | Overhead Time1      | Z004 * SAP_09 / SAP_08   | Х    | Х    |     |    |       |
| Z0005 | Overhead Time2      | Z005 * SAP_09 / SAP_08   | Х    | Х    |     |    |       |
| Z0006 | Cleansing Time      | Z006                     | Х    |      | Х   |    | Х     |
| Z0010 | Labor * No of Emp.  | Z002 * SAP_09 / SAP_08 * | Х    | Х    | Х   |    | Х     |
|       |                     | SAP_17                   |      |      |     |    |       |

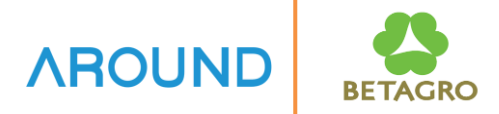

| Ø                         |                                         |        |
|---------------------------|-----------------------------------------|--------|
| Create Resource           | Default Values                          |        |
| Hierarchy 🚺 Templat       |                                         |        |
| ant                       | H5C1 BGC-Swine Cutup                    |        |
| esource                   | PRI001 Sperate Carcass-Pull T_L-Jowl Cu | itting |
| 8                         |                                         |        |
| Basic Data Default V      | ues Capacities Scheduling Costing       |        |
|                           |                                         |        |
| Operation Default Values  |                                         |        |
| Control key               | ZP00 Ref. Ind. Confirmation             |        |
| Standard Text Key         | Ref. Ind.                               |        |
| Wage type                 | Ref. Ind.                               |        |
| Wage Group                | Ref. Ind.                               |        |
| No. of Time Tickets       | Ref. Ind.                               |        |
|                           |                                         |        |
| Units of Measurement of S | ndard Values                            |        |
| Parameter                 | St Unit Name                            |        |
| Machine Time              | H Hour                                  |        |
| Labor Time                | H Hour                                  |        |
| Loss Time                 | H Hour                                  |        |
| Overhead Time1            | H Hour                                  |        |
| Overhead Time2            | H Hour                                  |        |
| Rental                    | H Dur 👻                                 |        |
| 4 6 00                    | 4 3                                     |        |

- 8. Go to tab "Default Values"
- 9. Control key: Define Control key, Fixed "ZP00 Confirmation"
- 10. Define Unit of Measurement of Standard Value

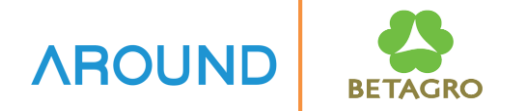

|                                                                                                    | 7                                                                          |
|----------------------------------------------------------------------------------------------------|----------------------------------------------------------------------------|
| E Resource Edit Goto Extras System Help                                                              | 11 Go to tab "Canacities"                                                  |
|                                                                                                    |                                                                            |
| Create Resource: Capacity Overview                                                                   | 12. Capacity category: Define Capacity                                     |
| Hierarchy Template                                                                                   | category, Fixed "002 Person"                                               |
| Plant HSC1 BGC-Swine Cutup                                                                           |                                                                            |
| Resource PRI001 Sperate Carcass-Pull T_L-Jowl Cutting                                                |                                                                            |
| 11           Basic Data         Default Values         Capacities         Scheduling         Costing | <b>13. Other Formula:</b> Define Other Formula,<br>Fixed Z0002 Labor Time" |
| Overview                                                                                             |                                                                            |
| Capacity category 12 002 Person                                                                      | 14 Drocc R Capacity                                                        |
| Pooled capacity RM Receiving                                                                         | 14. PIESS Capacity                                                         |
| Other Formula 13 2002 Labor Time<br>Int. dist. key                                                   |                                                                            |
| 📅 🗋 😂 Capacity 🖧 Form. 🏜 Formula Formula constnts ActCapReqmnts                                      |                                                                            |
|                                                                                                    |                                                                            |

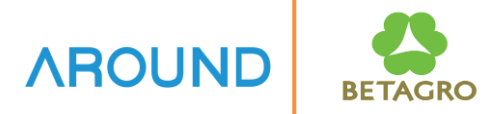

| <u>resource car Go</u>       | U Extr <u>a</u> s System |                   | ይ የ የ የ              |                    |               |      |
|------------------------------|--------------------------|-------------------|----------------------|--------------------|---------------|------|
|                              |                          |                   |                      |                    | TC .          |      |
| Change Resour                | ce Capacity: H           | leader            |                      |                    |               |      |
| 🖉 Intervals and Shifts 💡     | 🖉 Intervals 🛛 🖓 Availa   | able Capacity Pro | ile 🖉 Reference /    | Available Capacity | 🖉 Short Texts | C HR |
| Plant                        | H5C1                     | BGC-S             | vine Cutup           |                    |               |      |
| Resource                     | PRI001                   | Sperat            | e Carcass-Pul T_L-Jo | owl Cutting        |               |      |
| Capacity category            | 002                      | RM Re             | ceiving 15           |                    |               |      |
| General data                 |                          |                   |                      |                    |               |      |
| Capacity Responsible         | PD1 16                   | Produc            | tion1                |                    |               |      |
| Pooled capacity              | Gro                      | uping             |                      |                    |               |      |
| Available capacity           |                          |                   |                      |                    |               |      |
| Factory Calendar             | 17 29                    |                   |                      |                    |               |      |
| Active Version               | 1 18                     | Norma             | l available capacity |                    |               |      |
| Capacity Base Unit           | 19 H                     | Hour              |                      |                    |               |      |
| Standard available capaci    |                          |                   |                      |                    |               |      |
| Start Time                   | 08:00:00                 |                   |                      |                    |               |      |
| End Time                     | 17:00:00                 | 1 Capaci          | y Utilization        | 100                |               |      |
| Length of breaks             | 00:00:00                 | No. In            | I. Capacities        | 1                  |               |      |
| Operating time               | 9.00                     | Capaci            | У                    | 9.00               | Н             |      |
| Planning details             |                          |                   |                      |                    |               |      |
| Relevant to Finite Schedulir | ng                       | Verlo             | ıd                   | %                  |               |      |
| Can be used by several op    | erations                 | Long-te           | rm planning          | <b>v</b>           |               |      |

- 15. Define Capacity Short Text
- **16. Capacity Responsible:** Define Capacity Responsible, Fixed "PD1 Production1"
- 17. Factory Calendar: Define Factory Calendar
- **18. Active Version:** Define Active Version, Fixed "1 Normal available capacity"
- **19. Capacity Base Unit:** Define Capacity Base Unit
- **20. Start Time:** Define Start time of the Resource
- **21. End Time:** Define End time of the Resource
- 22. Length of breaks: Define cumulative length of breaks per shift

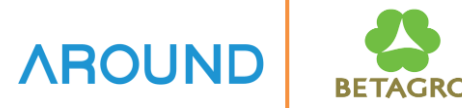

| Ø                             | - « 📙   🥷        | s<br>👔 😪 l 🖨 🕅 d      | 818552                | 🔜 🛃   🕜 🎙          |               |        |
|-------------------------------|------------------|-----------------------|-----------------------|--------------------|---------------|--------|
| Change Resource               | Capaci 28        | Header                |                       |                    |               |        |
| Intervals and Shifts          | ntervals රිල^Ava | ailable Capacity Prot | ile 🖉 Reference .     | Available Capacity | 🖉 Short Texts | C HRMS |
| Plant                         | H5C1             | BGC-Si                | vine Cutup            |                    |               |        |
| Resource                      | PRI001           | Sperat                | e Carcass-Pull T_L-Jo | owl Cutting        |               |        |
| Capacity category             | 002              | RM Re                 | ceiving               |                    |               |        |
| General data                  |                  |                       |                       |                    |               |        |
| Capacity Responsible          | PD1              | Produc                | tion1                 |                    |               |        |
| Pooled capacity               | G                | rouping               |                       |                    |               |        |
| Available capacity            |                  |                       |                       |                    |               |        |
| Factory Calendar              | 29               |                       |                       |                    |               |        |
| Active Version                | 1                | Norma                 | l available capacity  |                    |               |        |
| Capacity Base Unit            | Н                | Hour                  |                       |                    |               |        |
| Standard available capacity   |                  |                       |                       |                    |               |        |
| Start Time                    | 08:00:00         |                       |                       |                    |               |        |
| End Time                      | 17:00:00         | Capacit               | y Utilization         | 100                |               |        |
| Length of breaks              | 00:00:00         | No. Inc               | I. Capacities         | 4 1                |               |        |
| Operating time                | 9.00             | Capacit               | у                     | 9.00               | н 25          |        |
| Planning details              |                  |                       |                       |                    |               |        |
| Relevant to Finite Scheduling |                  | ✓ Overloa             | 26<br>ad              |                    |               |        |
| Can be used by several opera  | tions            | Long-te               | rm planning           | ₹ 27               |               |        |

- 23. Capacity Utilization: Define Capacity Utilization Ratio in Percent, Fixed "100%"
- 24. No. Ind. Capacities: Define Number of Individual Capacities, Fixed "1"
- 25. Define Capacity Unit of Measure
- 26. Flag *I* on field "Relevant to Finite Scheduling"
- 27. Flag *I* on field "Long-term planning"
- 28. Press 👩

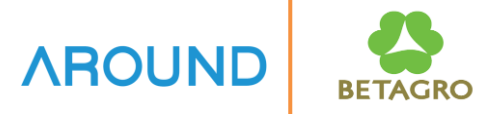

| ि <u>R</u> esource <u>E</u> dit <u>G</u> oto Extr <u>a</u> s System <u>H</u> el | p                                     |
|---------------------------------------------------------------------------------|---------------------------------------|
| 😒 💽 😒 🔊 🔛 🗸 🗸                                                                   | 🚔 前 路   毛 色 み お   🌄 🗖   📀 🖳           |
| Create Resource: Scheduling                                                     |                                       |
| Hierarchy [] Template                                                           |                                       |
| Plant H5C1                                                                      | BGC-Swine Cutup                       |
| Resource PRI001                                                                 | Sperate Carcass-Pull T_L-Jowl Cutting |
| Basic Data Default Values Capacities Sche                                       | 29<br>eduling Costing                 |
| Scheduling basis                                                                |                                       |
| Capacity category 002 1 30                                                      | Person                                |
| Capacity                                                                        | RM Receiving                          |
| Execution time                                                                  |                                       |
| Int. Proc. Duration 31 Z0002                                                    | Labor Time                            |
|                                                                                 |                                       |
|                                                                                 |                                       |
|                                                                                 |                                       |
| 📅 😂 Capacity 😽 Form. 🖆 Formula                                                  | Formula constnts                      |
|                                                                                 |                                       |

- 29. Go to tab "Scheduling"
- **30. Capacity category:** Define Capacity category, Fixed "002 Person"
- **31. Int. Proc. Duration:** Define Formula for the duration of other types of int. processing.

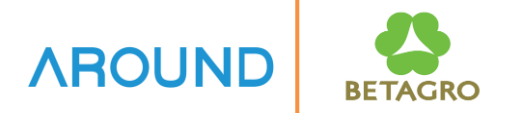

|                             | -                 | <u>H</u> elp        |          |             |                      |      |
|-----------------------------|-------------------|---------------------|----------|-------------|----------------------|------|
|                             | 39 « 🖯 🗟 🔇        | 👷 I 🖨 🕅 🛱           | 181      | រស          | 📮 🗖   🕜 🖳            |      |
| Create Resourd              | ce: Cost Center   | Assignmen           | t        |             |                      |      |
| 🖥 🚰 Hierarchy 🛛 🔲 Te        | mplate            |                     |          |             |                      |      |
| nt                          | H5C1              | BGC-Swin            | e Cutup  |             |                      |      |
| source                      | PRI001            | Sperate C           | arcass-F | Pull T_L-Jo | wl Cutting           |      |
| Basic Data Default          | Values Capacities | Scheduling C        | osting   | 32          |                      |      |
| Validity                    | 33                |                     |          |             |                      |      |
| Start date                  | 30.11.2021        | End Date            | e        | 3           | 31.12.9999           |      |
|                             | ,                 |                     |          |             |                      |      |
| Link to cost center/activit | ty types          |                     |          |             |                      |      |
| Controlling Area            | BTGG              | Betagro             | Inter Bu | usiness     |                      |      |
| Cost Center                 | 3500244113        | Cut Up              |          |             |                      |      |
|                             |                   |                     |          |             |                      |      |
| Activities Overview         | Anti-An Truce     | A - 12 - 2 - 11 - 2 | D        | Ferred      | Famerale description |      |
| Alt. Activity Text          |                   | Activity Unit       | к        | Formul      | Formula description  |      |
|                             | T D40100          |                     |          | 20001       | Hachine Time         |      |
| Labor Time                  | - 36              |                     |          | 38          | Labor " No or Emp.   |      |
| Overhead Time1              | T P40300          | <b>5</b> /          |          | 20001       | Machine Time         |      |
| Overhead Time1              | ▼ P40300          | п<br>u              |          | 20001       | Machine Time         |      |
| Rental                      | * F10400          | п                   | - 4      | 20001       |                      |      |
| Rentai                      | 4 1               |                     |          |             |                      | 4 14 |

- 32. Go to tab "Costing"
- **33. Start Date:** Define a date that identifies the start of a validity period.
- **34. End Date:** Define a date that identifies the end of the validity period.
- 35. Cost Center: Define Cost Center
- 36. Activity Type: Define Activity Type
- 37. Activity Unit: Define Activity Unit
- 38. Formula: Define Formula key
- 39. Press 님

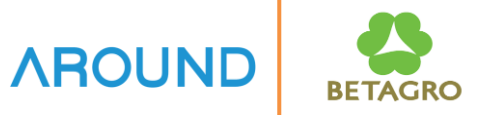

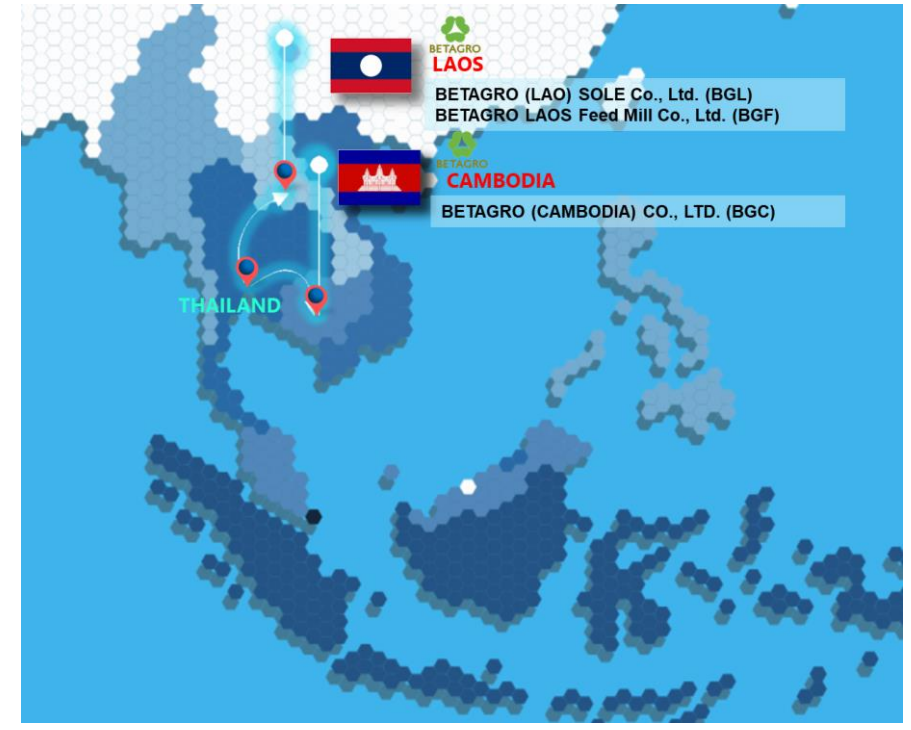

Cause Overview Resource Overview Create Resource Change Resource Display Resource Report for Resource Q&A

#### **CRC2 – Change Resource**

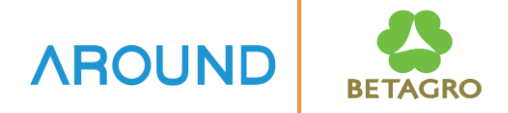

| Resource                        | <u>E</u> dit | <u>G</u> oto Extra | <u>is</u> System | n <u>H</u> elp |  |
|---------------------------------|--------------|--------------------|------------------|----------------|--|
| 0                               |              | • «                |                  | s              |  |
| Change Resource: Initial Screen |              |                    |                  |                |  |
| Basic Data                      | Defaults     | Scheduling         | Capacities       | Costing        |  |
|                                 |              |                    |                  |                |  |
| Plant                           |              | h5c                |                  |                |  |
| Resource                        |              | PRI                | 001 2            |                |  |
|                                 |              | L                  |                  |                |  |
|                                 |              |                    |                  |                |  |
|                                 |              |                    |                  |                |  |
|                                 |              |                    |                  |                |  |
|                                 |              |                    |                  |                |  |
|                                 |              |                    |                  |                |  |
|                                 |              |                    |                  |                |  |
|                                 |              |                    |                  |                |  |
|                                 |              |                    |                  |                |  |
|                                 |              |                    |                  |                |  |
|                                 |              |                    |                  |                |  |
|                                 |              |                    |                  |                |  |

- 1. Plant: Define Plant Code
- 2. **Resource:** Define Resource

Press Enter

#### **CRC2 – Change Resource**

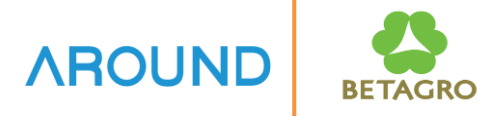

| 🧏 Change R               | esource: Basi    | c Data                                |          |
|--------------------------|------------------|---------------------------------------|----------|
| 🖥 🙌 📇 Hierarchy 🛛 🔲      | Template         |                                       |          |
| ant                      | H5C1             | BGC-Swine Cutup                       |          |
| esource                  | PRI001           | Sperate Carcass-Pull T_L-Jowl Cutting |          |
|                          |                  | <u> </u>                              | <u> </u> |
| Basic Data Default V     | alues Capacities | Scheduling Costing                    |          |
|                          |                  |                                       |          |
| General Data             |                  |                                       |          |
| Resource Category        | 0008             | Processing unit                       |          |
| Person Responsible       | 001              | Production/Planning : Admin 1         |          |
| Location                 |                  |                                       |          |
| QDR System               |                  |                                       |          |
| Supply Area              |                  |                                       |          |
| Usage                    | 009              | All task list types                   |          |
| Transition matrix        |                  |                                       |          |
| Backflush                |                  | 3 Advanced Planning                   |          |
| Standard Value Maintanan |                  |                                       |          |
| Standard Value Kov       | 791              | Standard Value for SLH                | _        |
| Standard Values Overvie  | 25111            |                                       |          |
| Key Word                 | Pule for Maint   | Description                           |          |
| Machine Time             | no checking      |                                       |          |
| Labor Time               | no checking      |                                       |          |
| Loss Time                | no checking      | ▼                                     |          |
| Overhead Time1           | no checking      | <b>-</b>                              |          |
| Overhead Time2           | no checking      | <b>T</b>                              |          |
| Rental                   | no checking      | <b>•</b>                              |          |
|                          |                  | 4 2                                   |          |

- 3. Change Resource Data
- 4. Press 님

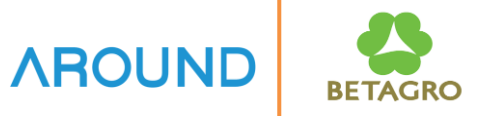

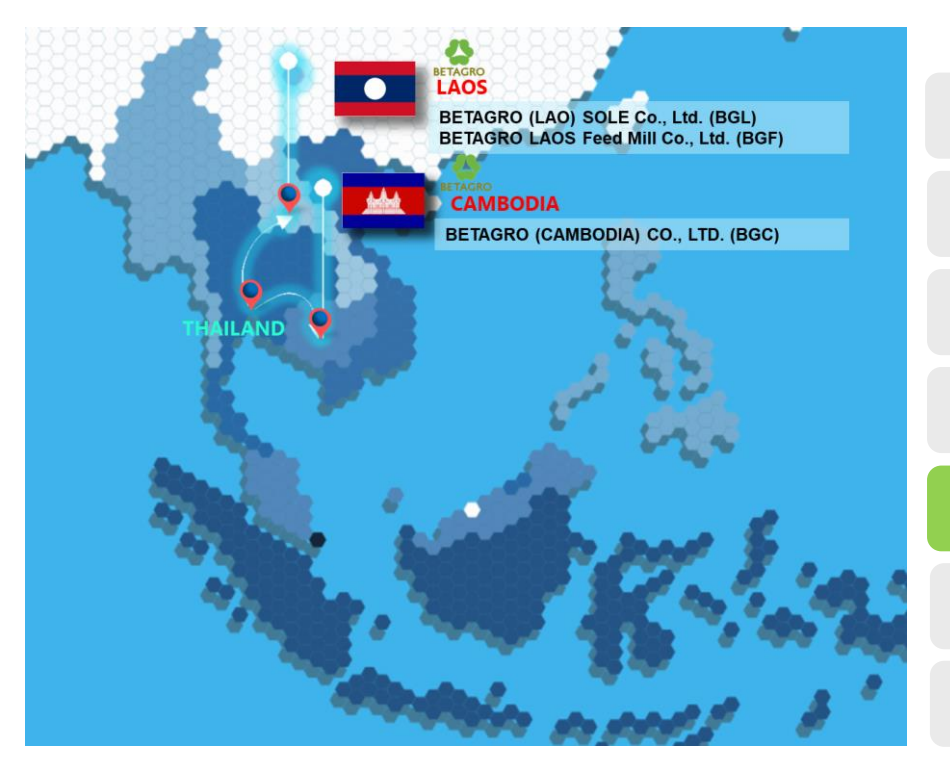

**Cause Overview** 

**Resource Overview** 

**Create Resource** 

**Change Resource** 

**Display Resource** 

**Report for Resource** 

## **CRC3 – Display Resource**

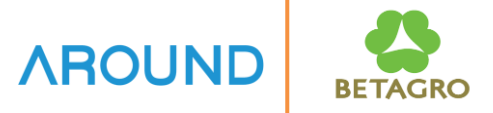

| 区 <u>R</u> esource <u>E</u> dit <u>G</u> oto Extr <u>a</u> s System <u>H</u> elp | 1. Plant: Define Plant Code  |
|----------------------------------------------------------------------------------|------------------------------|
| 🖉 🔄 🔤 🔜 🐨 😓 😓 😓 👘 👘 🖆 🖆 💭 🗮 I 🎯 🖳                                                |                              |
| Display Resource: Initial Screen                                                 | 2. Resource: Define Resource |
| Basic Data Defaults Scheduling Capacities Costing                                | Press Enter                  |
|                                                                                  |                              |
| Plant H5C1                                                                       |                              |
| Resource PRI001 2                                                                |                              |
|                                                                                  |                              |
|                                                                                  |                              |
|                                                                                  |                              |
|                                                                                  |                              |
|                                                                                  |                              |
|                                                                                  |                              |
|                                                                                  |                              |
|                                                                                  |                              |

## **CRC3 – Display Resource**

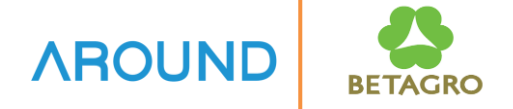

| Display               | Resource: Basic Data                    |                       |  |
|-----------------------|-----------------------------------------|-----------------------|--|
| Hierarchy             |                                         |                       |  |
| ant                   | BGC-Swine Cutup                         |                       |  |
| source                | PRI001 Sperate Carcass-F                | Pull T_L-Jowl Cutting |  |
| Basic Data Defa       | It Values Capacities Scheduling Costing |                       |  |
|                       |                                         |                       |  |
| General Data          |                                         |                       |  |
| Resource Category     | 0008 Processing unit                    |                       |  |
| Person Responsible    | 001 Production/Plann                    | ning : Admin 1        |  |
| Location              |                                         |                       |  |
| QDR System            |                                         |                       |  |
| Supply Area           |                                         |                       |  |
| Usage                 | 009 All task list types                 | s                     |  |
| Transition matrix     |                                         |                       |  |
| Backflush             | Advanced Plannir                        | ing 🗌                 |  |
| Standard Value Mainte | ance                                    |                       |  |
| Standard Value Key    | ZSH1 Standard Value f                   | for SLH               |  |
| Standard Values Ov    | erview                                  |                       |  |
| Key Word              | Rule for Maint. Description             |                       |  |
| Machine Time          | no checking 🔻                           |                       |  |
| Labor Time            | no checking 🔻                           |                       |  |
| Loss Time             | no checking 🔻                           |                       |  |
| Overhead Time1        | no checking 🔻                           |                       |  |
| Overhead Time2        | no checking 🔻                           | A                     |  |
| Rental                | no checking 🔻                           | <b>•</b>              |  |
|                       |                                         | 4 F                   |  |

**Resource Data** 

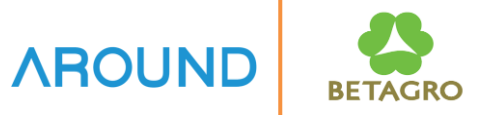

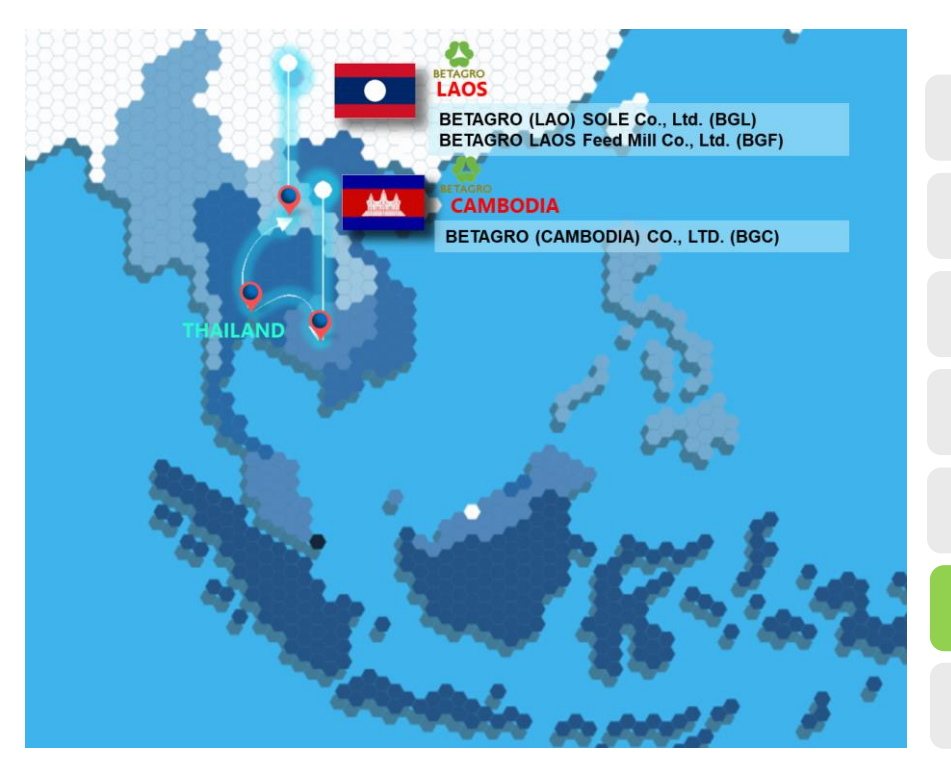

Cause Overview Resource Overview Create Resource

**Change Resource** 

**Display Resource** 

**Report for Resource** 

#### **CR05 – Work Center List**

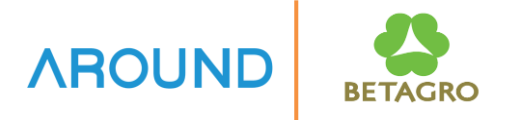

|                               | <u>H</u> elp        |                         |          |
|-------------------------------|---------------------|-------------------------|----------|
| 🔮 🔍 👻 🦉                       | ]   🗞 😪   🚔 🕅 👘   🎗 | ) D D D D I 💭 🗖 🛛 I 🕜 🖳 |          |
| Work Contor List              |                     |                         |          |
|                               |                     |                         |          |
|                               |                     |                         |          |
| Plant                         | H5C1 Q              | to                      |          |
| Work Center                   |                     | to                      |          |
| Work Center Category          |                     | to                      | <u> </u> |
| Storage Loc. Storage Resource |                     | to                      |          |
| Selection by Hierarchy        |                     |                         |          |
|                               |                     |                         |          |
| Plant of Hierarchy            |                     |                         |          |
| Name of Hierarchy             |                     |                         |          |
| Number of Levels              |                     |                         |          |
|                               |                     |                         |          |
|                               |                     |                         |          |
| Person Responsible            |                     | to                      |          |
|                               |                     |                         |          |
|                               |                     |                         |          |
|                               |                     |                         |          |
|                               |                     |                         |          |

- 1. Define Selection Criteria
- 2. Press 🐼

#### **CR05 – Work Center List**

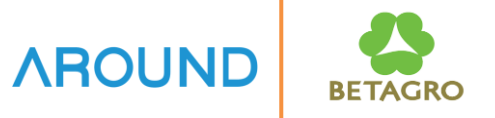

| <b>a</b> |      | . 2.3 |       |                                       |          |
|----------|------|-------|-------|---------------------------------------|----------|
|          |      |       |       |                                       |          |
| WorkCntr | Plnt | Cat   | Resp. | Description                           | Strg Loc |
| CUT001   | H5C1 | 0008  | 001   | Cutup                                 |          |
| FRZ001   | H5C1 | 0008  | 001   | Freeze                                |          |
| OVN001   | H5C1 | 0008  | 001   | Overnight Chilled                     |          |
| PAW001   | H5C1 | 0008  | 001   | Packing&Weight&Seal                   |          |
| PRB001   | H5C1 | 0008  | 001   | Bansaw                                |          |
| PRI001   | H5C1 | 0008  | 001   | Sperate Carcass-Pull T L-Jowl Cutting |          |
| REC001   | H5C1 | 0008  | 001   | RM Receiving รับซาก                   |          |
| RTP001   | H5C1 | 0008  | 001   | Retail Pack                           |          |
| RTW001   | H5C1 | 0008  | 001   | Wraping                               |          |
| SLI001   | H5C1 | 0008  | 001   | Slicer                                |          |
| SPC001   | H5C1 | 0008  | 001   | Special Cut 1                         |          |
| SPC002   | H5C1 | 0008  | 001   | Special Cut 2                         |          |
| SPSTM1   | H5C1 | 0008  | 001   | Speical Mince                         |          |
| VAC001   | H5C1 | 0008  | 001   | Vacuum                                |          |

Work Center / Resource List

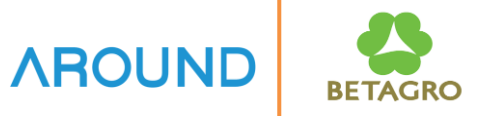

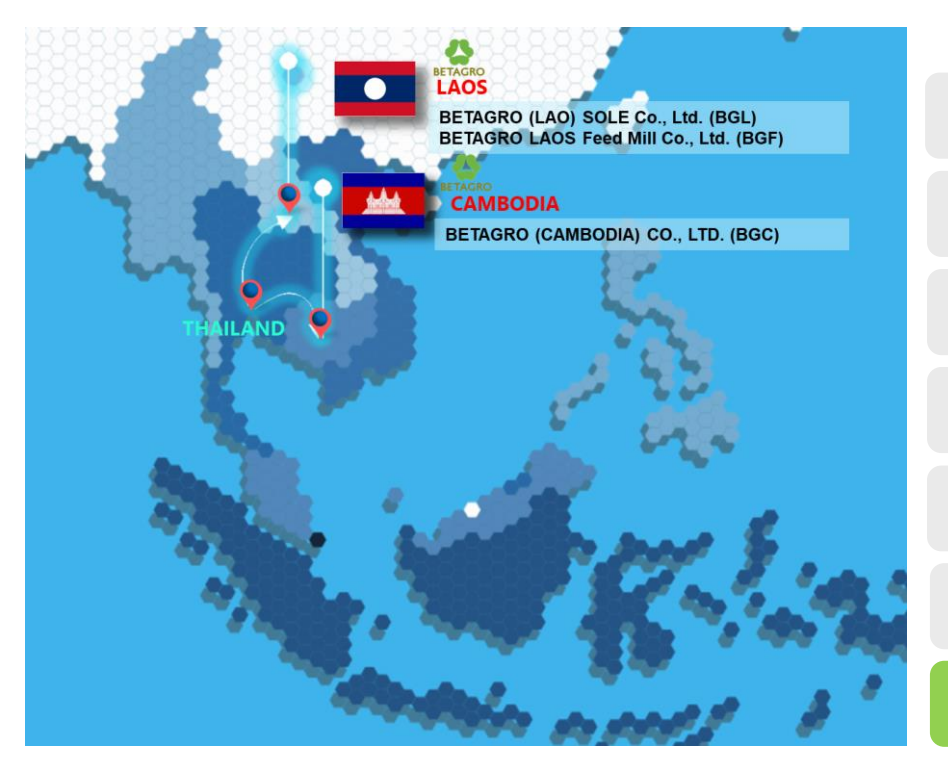

**Cause Overview** 

**Resource Overview** 

**Create Resource** 

**Change Resource** 

**Display Resource** 

**Report for Resource** 

# **Exercise and Test**

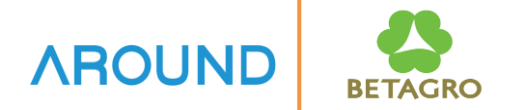

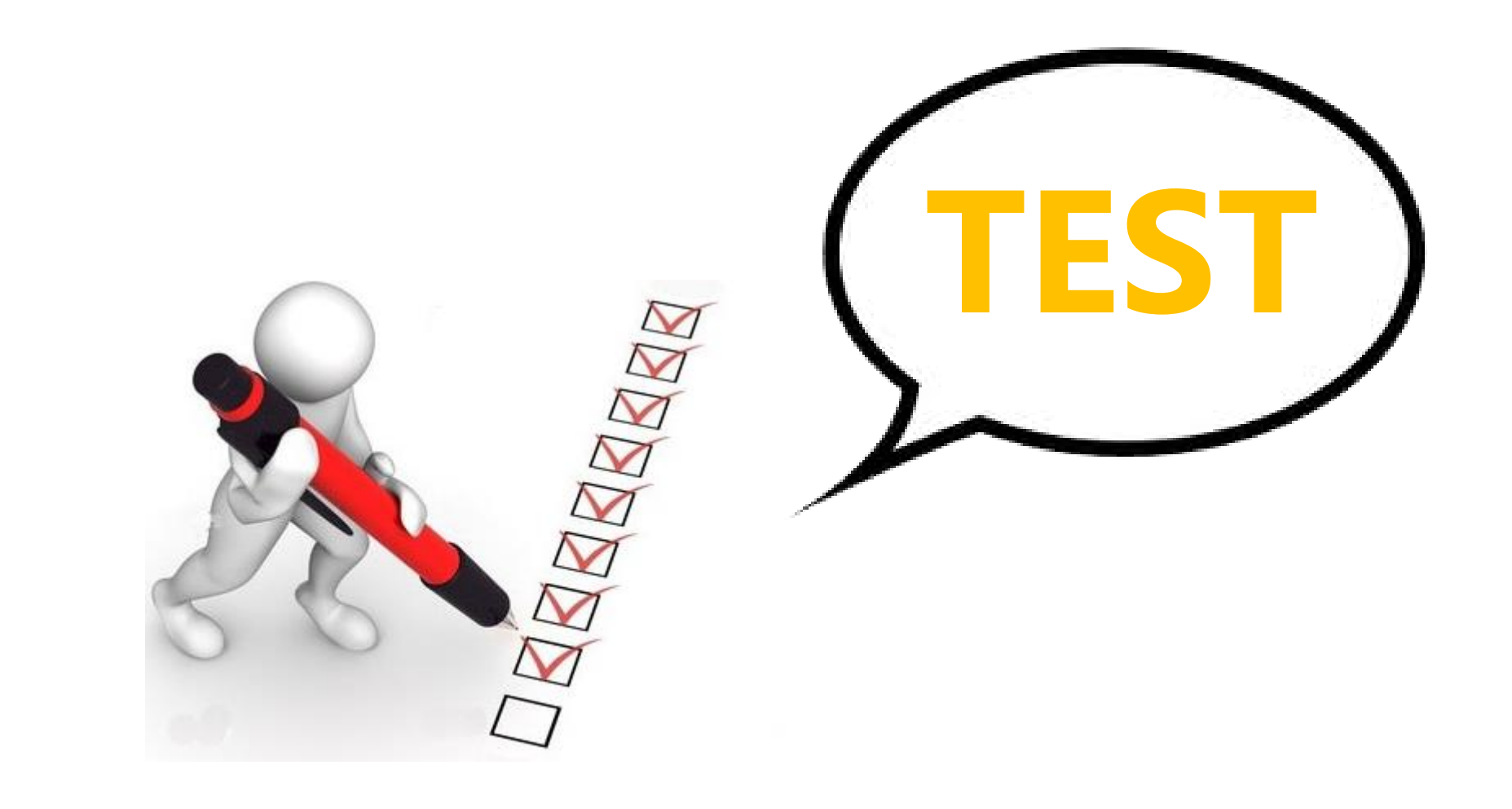